## مدارک مورد نیاز کلیه نظام های آموزشی

- 1. عکس 6قطعه: 4\*3 تهیه شده در سال جاری با پشت نویسی: نام، نام خانوادگی، کدملی، رشته تحصیلی
  - کپی کارت ملی: کپی پشت و رو
    - ٤. كپى شناسنامە: تمام صفحات

4 رسيد درخواست سوابق فارغ التحصيلي:

**نحوه دریافت رسید** ← مراجعه به آدرس <u>https://emt.medu (</u>سامانه تاییدیه مدارک تحصیلی وزارت آموزش و پرورش ) انتخاب نظام آموزشی←تایید و گام بعدی←انتخاب <mark>سوایق فارغ التحصیلی</mark> ← ثبت اطلاعات ، پرداخت هزینه ودر نهایت دریافت کد ر هگیری و چاپ رسید مربوطه.

این رسید را به واحد پذیرش دانشگاه تحویل نمایید.

4 رسيد درخواست تاييديه:

نحوه دریافت رسید **تاییدیه تحصیلی** ← مراجعه به آدرس <u>https://emt.medu (</u>سامانه تاییدیه مدارک تحصیلی وزارت آموزش و پرورش ) انتخاب نظام آموزشی←تایید و گام بعدی←انتخاب <mark>تاییدیه التحصیلی</mark> ← ثبت اطلاعات ، پرداخت هزینه و درنهایت دریافت کد ر هگیری و چاپ رسید مربوطه.

این رسید را به واحد پذیرش دانشگاه تحویل نمایید.

<u>5 مدارک تحصیلی :</u> مدارک مورد نیاز با توجه به نوع نظام آموزشی بر اساس دستور المل سازمان سنجش:

روی مدارک دبیرستان کلیک نموده و اصل مدارک خواسته شده در دستور العمل را به واحد پذیرش تحویل نمایید.

یذیرفته شدگان با سهمیه بهیاری حتما موارد خواسته شده بر طبق دستور العمل را باید در هنگام ثبت نام تحویل نمایند.

6<u>مدرک مربوط به نظام وظیفه ویژه دانشجویان پسر</u>: کپی کارت پایان خدمت یا معافیت و در صورت نداشتن این موارد، اقدام به دریافت معافیت تحصیلی دانشجوئی بر اساس دستور العمل ذیل:

مراجعه به پرتال جامع سازمان نظام وظیفه به آدرس <u>services.epolice.ir</u> و دریافت رسید مربوطه

نحوه دریافت رسید معافیت تحصیلی: نام کاربری جهت ورود به سایت: <mark>کدملی</mark> و کلمه عبور: <mark>کد 5 رقمی سخا</mark> (که همان کد معافیت دانش آموزی می باشد و می توانید از دفاتر پلیس+10 دریافت نمایید و یا گزینه فراموشی رمز را انتخاب نمائید).

پس از وارد شدن، اطلاعات فردي شما در اين صفحه نمايش داده مي شود

براي ثبت معافيت دانشجويي مي بايست از مسير: ، وظيفه عمومي ، <u>درخواست ، ثبت درخواست</u> ، وارد صفحه ثبت درخواس<u>ت</u> ، وارد صفحه ثبت درخواست ، وارد صفحه ثبت درخواست ، وارد صفحه ثبت درخواست ، وارد صفحه من است شويد و معافيت تحصيلي دانشجوي داخلي را انتخاب كرده و كليد <u>افزودن</u> را بزنيد،

وارد صفحه ثبت درخواست مي شويد . سپس مراحل ثبت نام را كامل نماييد.

درخواست ثبت شده شما در قسمت <mark>فهرست وضعیت های درخواست </mark>قابل مشاهده می باشد که این رسید را به همراه دیگر مدارک در هنگام ثبت نام حضوری به واحد پذیرش تحویل نمایید.

جهت اطلاعات بیشتر از چگونگی مراحل ثبت درخواست معافیت تحصیلی می توانید فایل ویدئویی مربوطه را در سایت vazifeh.epolice.irمشاهده فرمائید.

> جهت اطلاعات بيشتر از چگونگي مراحل ثبت درخواست معافيت تحصيلي مي توانيد با شماره تلفن03442234513داخلي 542 تماس حاصل نماييد.

توجه :دانشجوياني كه كارت معافيت ( موارد خاص، پزشكي، جانبازي و ... ) يا پايان خدمت دارند، نيازي به تكميل مراحل فوق نداشته و بايستي كپي كارت معافيت يا پايان خدمت خود را به واحد پذيرش تحويل نمايند.

لازم بذكر است معافيت تحصيلي دانش أموزي به هيچ وجه قابل قبول نمي باشد.